1. Next, we need to setup the sFTP client. If you are already using an sFTP client, we can skip to step "2-f" below. If you do not have the client installed, we suggest using FileZilla.

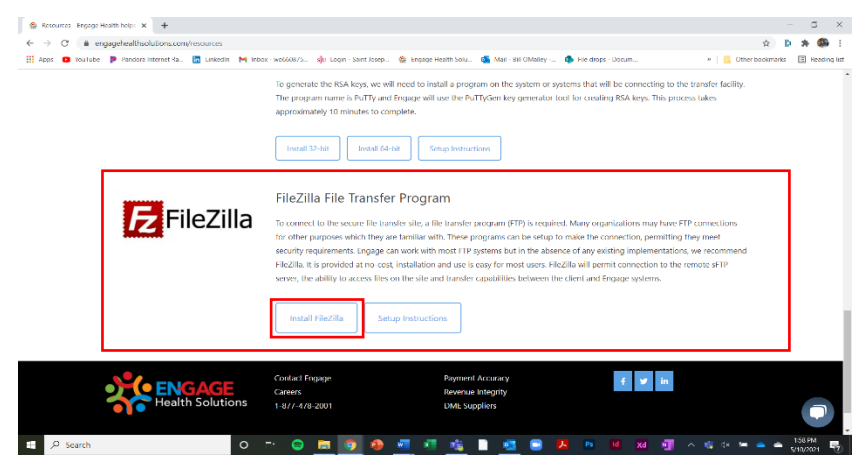

a. FileZilla - this can be found on our resource page at https://engagehealthsolutions.com/resources .

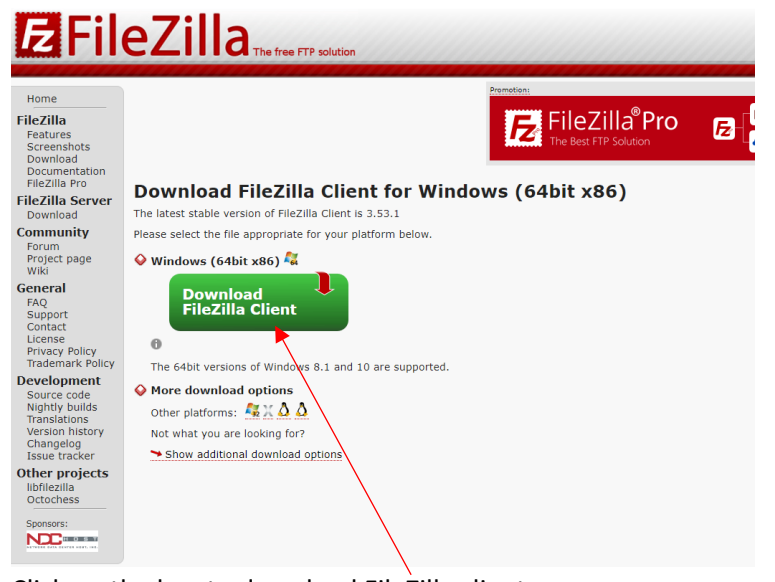

• - = ×

b. Click on the box to download FileZilla client
 Construction of the set of the set

| iome                                                                                               |                                                                                                    | Please select your ed                 | lition of l | -ileZilla Cl             | ient          | 1000 |                                                                                                    |                                                                                                    |       |
|----------------------------------------------------------------------------------------------------|----------------------------------------------------------------------------------------------------|---------------------------------------|-------------|--------------------------|---------------|------|----------------------------------------------------------------------------------------------------|----------------------------------------------------------------------------------------------------|-------|
| eZilla<br>eatures<br>icreenshots                                                                   |                                                                                                    |                                       | FileZilla   | FileZilla<br>with manual | FileZilla Pro | w >  |                                                                                                    |                                                                                                    |       |
| lownload                                                                                           |                                                                                                    | Standard FTP                          | Yes         | Yes                      | Yes           |      |                                                                                                    |                                                                                                    |       |
| locumentation                                                                                      |                                                                                                    | FTP over TLS                          | Yes         | Yes                      | Yes           |      |                                                                                                    |                                                                                                    |       |
| leZilla Pro                                                                                        | Download FileZill                                                                                                 | SFTP                                  | Yes         | Yes                      | Yes           |      |                                                                                                    |                                                                                                    |       |
| Zilla Server                                                                                       | The latest stable warries of Sile 7                                                                               | Comprehensive PDF manual              | -           | Yes                      | Yes           |      |                                                                                                    | _                                                                                                    |       |
| ownload                                                                                            | The latest stable version of Fliez                                                                                | Amazon S3                             | -           |                          | Yes           |      | ATT ATT ATT                                                                                                    | and the second                                                                                                    |       |
| nmunity                                                                                            | Please select the file appropriate                                                                                | Backblaze B2                          | -           | -                        | Yes           |      |                                                                                                    |                                                                                                    |       |
| rum                                                                                                | A                                                                                                    | Dropbox                               | -           | -                        | Yes           |      | Table Distances in which the real Property lies in the lies of the lies of the | - Inest                                                                                                    |       |
| oject page                                                                                         | Windows (64bit x86) 44                                                                                            | Microsoft OneDrive                    | -           |                          | Yes           |      | 110                                                                                                    | 1100                                                                                                    |       |
| IKI                                                                                                |                                                                                                    | Google Drive                          |             |                          | Yes           |      | 11.2                                                                                                    | a line                                                                                                    | 1.044 |
| neral                                                                                              | Download                                                                                                    | Google Cloud Storage                  | -           |                          | Yes           |      |                                                                                                    |                                                                                                    |       |
| Q                                                                                                  | FileZilla Client                                                                                                  | Microsoft Azure Blob and File Storage |             |                          | Yes           |      | -                                                                                                    | Cardo Street                                                                                                    | -     |
| pport                                                                                              |                                                                                                    | WebDAV                                |             |                          | Yes           |      | and a second second                                                                                                    | Street Street Street                                                                                                    | - 8   |
| cense                                                                                              | 0                                                                                                    | OpenStack Swift                       |             |                          | Yes           |      | Training of the local division of the local division of the local  | and income and income of the local division in the local division in the local divisione |       |
| ivacy Policy                                                                                       | and second to a second                                                                                            | Box                                   |             |                          | Yes           |      | And and Address of the owner.                                                                                                    | Contractions and the                                                                                                    |       |
| ademark Policy                                                                                     | The 64bit versions of Window                                                                                      | Site Manager synchronization          |             |                          | Yes           |      |                                                                                                    | -                                                                                                    |       |
| velopment<br>ource code<br>ghtly builds<br>anslations<br>ersion history<br>hangelog<br>sue tracker | More download options     Other platforms: 42 × 0 1     Not what you are looking for     Show additional download | ptions                                | Download    | Select                   | Select        |      |                                                                                                    |                                                                                                    |       |
| her projects<br>bfilezilla<br>httochess<br>ponsors:                                                |                                                                                                    |                                       |             |                          |               |      |                                                                                                    |                                                                                                    |       |

c. Select the basic edition of FileZilla

d. Proceed through the setup. Allow access to anyone using the computer. Click next to proceed.

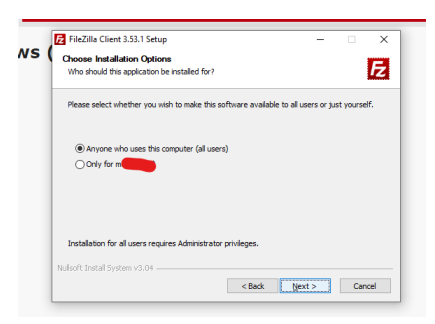

e. During setup, click on the checkbox to install the desktop icon. Proceed through the final step in the installation process.

| Choose which features of Fi                                                                                                    | ileZilla Client 3.53.1 you want to  | instal.                                    |
|----------------------------------------------------------------------------------------------------|-------------------------------------|--------------------------------------------|
|                                                                                                    |                                     |                                            |
| Check the components you<br>install. Click Nex No continue                                                                                                    | want to install and uncheck the     | components you don't want to               |
| in the maximum of the second second sec |                                     |                                            |
| $\sim$                                                                                                    |                                     | Description                                |
| Select components to install                                                                                                    | <ul> <li>FileZila Client</li> </ul> | Position your mouse                        |
|                                                                                                    | V Lon sets                          | over a component to<br>see its description |
|                                                                                                    | Shell Extension                     |                                            |
|                                                                                                    | Desktop Icon                        |                                            |
|                                                                                                    |                                     |                                            |
| Concernent ined: 20.4 MP                                                                                                    |                                     |                                            |
| opoloci copolicui obirtino                                                                                                    |                                     |                                            |
|                                                                                                    |                                     |                                            |

f. To setup the sFTP client, click on the File tab. Select Site Manager.

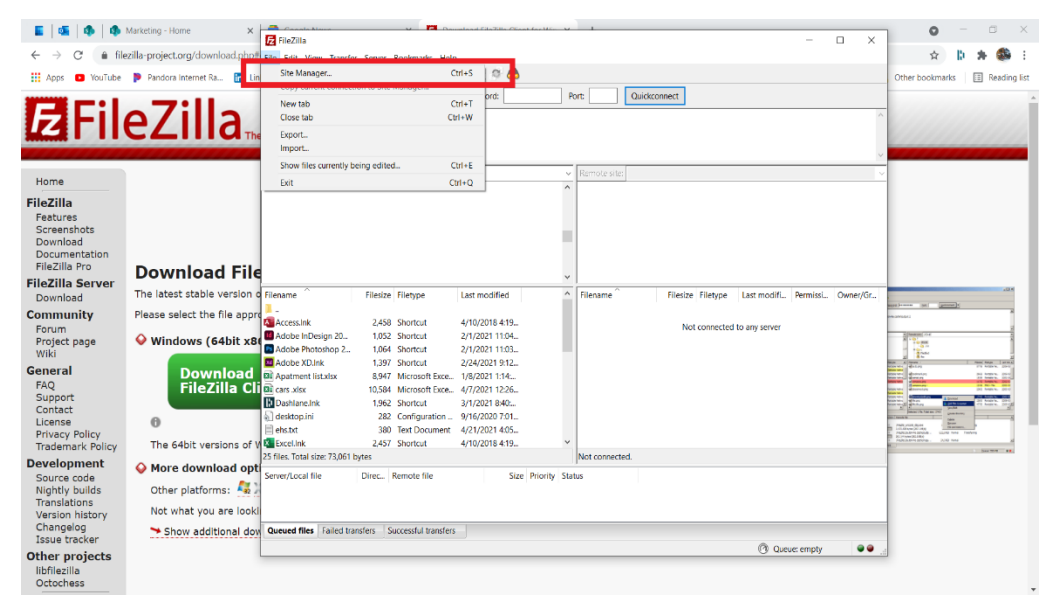

g. Click on New Site. The system will ask you to name the new site. Enter EHStransfer

| E   46   46   46                                                                                                    | Marketing - Home ×                                                                                                    | E FileZilla                                                                                                    |                       | Paraphand Pile7ille Clark for                   | NE V I              | - n x    | 0 - 8 ×.        |
|----------------------------------------------------------------------------------------------------|----------------------------------------------------------------------------------------------------|----------------------------------------------------------------------------------------------------|-----------------------|-------------------------------------------------|---------------------|----------|-----------------|
|                                                                                                    | ezilla-project.org/download.php/                                                                                                    | File Edit View Tran                                                                                                    | sfer Server Bookmarks | Help                                            |                     |          | 🖈 🖡 🗯 E         |
| Apps D YouTube                                                                                                    | Pandora Internet Ra In Un                                                                                                    | 표 - 🖻 🎫 😁                                                                                                    | 🗮 🖸 🎼 🛛 🗽 1           | U I A 🕫 🧥 🗌                                     |                     |          | Other bookmarks |
| Harris & Vanidat<br>Harris & Vanidat<br>FileZilla<br>FileZilla Pro<br>FileZilla Server<br>Documentation<br>FileZilla Server<br>Documentation<br>FileZilla Server<br>Support<br>Changelog<br>Issue tracker<br>Other projects | <ul> <li>Process workers (apply some and provide and provide a</li></ul> | File Edit Vice Tat  File Edit Vice Tat  File Edit Vice Tat  File Tat  File | Vernance Bootmarks    | New Yolder<br>Resume<br>Duplicate<br>Size Price | Port     Quidaconan | Weed(Gr. | Offer toothands |
| libfilezilla<br>Octochess                                                                                                    |                                                                                                    |                                                                                                    |                       |                                                 |                     |          |                 |

- h. Next, we need to setup the connectivity.
  - i. In the protocol block, select the second drop down option: sFTP – SSH File Transfer Protocol"

| Site Manager                                                                                         | ×                                                                                                    |
|----------------------------------------------------------------------------------------------------|----------------------------------------------------------------------------------------------------|
| Select entry:                                                                                        | General Advanced Transfer Settings Charset         Protocol:       FTP - File Transfer Protocol         Host:       STIP - STIH Transfer Protocol         Encryption:       Transfer Protocol         Logon Type:       Normal         User: |
| New site         New folder           New Bookmark         Rename           Delete         Duplicate | ×                                                                                                    |

ii. Next, enter our host name: sftp.engagehealthsolutions.net and the port number "22" in the appropriate areas

| Password: Port: C        | Quickconnect 👻                                |
|--------------------------|-----------------------------------------------|
| ite Manager              | ×                                             |
| elect entry:             | General Advanced Transfer Settings Charset    |
| My Sites     FHStransfer | Protocol: SFTP - SSH File Transfer Protocol   |
| I                        | Host: sftp.engagehealthsolutions.net Port: 22 |
|                          |                                               |
|                          | Logon Type: Normal                            |
|                          | User:                                         |
|                          | Password:                                     |
|                          |                                               |
|                          |                                               |
|                          | Background color: None V                      |
|                          | Comments:                                     |
| New site New folder      | ^                                             |
| New Bookmark Rename      |                                               |
|                          | v                                             |

iii. For logon type, select "key file" from the drop-down box.

|    | Site Manager              | ×                                             |
|----|---------------------------|-----------------------------------------------|
|    | Select entry:             | General Advanced Transfer Settings Charset    |
|    | □- <mark></mark> My Sites | Protocol: SFTP - SSH File Transfer Protocol ~ |
| 1  | -                         | Host: sftp.engagehealthsolutions.net Port: 22 |
|    |                           |                                               |
|    |                           | Logon Type: Key file                          |
|    |                           | User:                                         |
|    |                           | Key file: Browse                              |
| 11 |                           |                                               |
| 20 |                           | Background color: None 🗸                      |
|    |                           | Comments:                                     |
| iz | New site New folder       | ^                                             |
|    | New Bookmark Rename       |                                               |
| 2  | Delete Duplicate          | ×                                             |
| ١  |                           | Connect OK Cancel                             |

i. Next we will need to add your User id. Key the username you have been provided from Engage into this block. For this example, we used "Example\_user\_name"

| Site Manag    | er                   | FOIL       | Quickconnect |                                   | ×      |
|---------------|----------------------|------------|--------------|-----------------------------------|--------|
| Select entry: |                      |            | General Ad   | vanced Transfer Settings Charset  | ^      |
| My            | Sites<br>EHStransfer |            | Protocol:    | SFTP - SSH File Transfer Protocol | V      |
| -             |                      |            |              | sprengogenealthsolutions.net      |        |
|               |                      |            | Logon Type:  | Key file                          | ~      |
|               |                      |            | User:        | Example_user_name                 |        |
|               |                      |            | Key file:    |                                   | Browse |
|               |                      |            |              |                                   |        |
| 11<br>24      |                      |            | Background   | color: None ~                     |        |
|               |                      |            | Comments:    |                                   |        |
| iz            | New site             | New folder |              |                                   | ^      |
|               | New Bookmark         | Rename     |              |                                   |        |
| 2             | Delete               | Duplicate  |              |                                   | ~      |
| n             |                      |            |              | Connect OK                        | Cancel |

j. The last step to setup the client is to add the key file. To do so, we will need to navigate to your desktop and select the name of the file, "PrivateKey1", which was generated in the PuTTyGen system.

| Site Manager                         |                                                                                                    |
|--------------------------------------|----------------------------------------------------------------------------------------------------|
| Select entry:                        | General Advanced Transfer Settings Charset                                                                                                    |
| B-IMy Sites<br>In ∰ EHStransfer      | Protocol:         SFTP - SSH File Transfer Protocol         V           Host:         sftp.engagehealthsolutions.net         Port:         22 |
|                                      | Logon Type: Key file 🗸                                                                                                    |
|                                      | User: Example_user_name                                                                                                    |
|                                      | Background color: None V<br>Comments:                                                                                                    |
| New site New <u>f</u> older          | ^                                                                                                    |
| New Book <u>m</u> ark <u>R</u> ename |                                                                                                    |
| Delete Dupl <u>i</u> cate            | ×                                                                                                    |
|                                      | Connect OK Cancel                                                                                                    |

- k. Next, click connect.
- I. In the block, add your password which is provided by EHS.
- m. Hit enter. Completed!